## Volksbank im Bergischen Land

# Erstanmeldung im OnlineBanking: Schnellstart mit Ihrem PIN-Brief

### Vorbereitung

Halten Sie Ihren TAN-Leser "Sm@rt-TAN Photo" und Ihre Girokarte bereit.

#### Schritt 1: Anmeldung im OnlineBanking

- 1. Öffnen Sie unsere Internetseite www.bergische-volksbank.de.
- 2. Klicken Sie oben auf "**Login**" und wählen dann "**Login Mein OnlineBanking**" aus.
- 3. Geben Sie Ihren VR-NetKey oder Ihren Alias und Ihre Start-PIN ein und klicken auf "**Anmelden**".

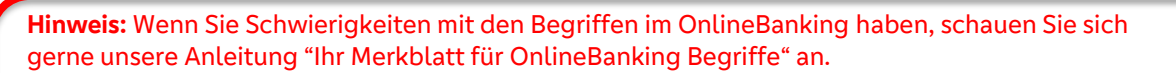

**Bitte beachten Sie:** Ihr VR-NetKey steht aus Sicherheitsgründen nicht auf dem Briefpapier. Diesen können Sie separat per Post erhalten oder in unseren Filialen erfragen. Auf dem von uns zugesendeten Briefdokument ist nur die Start-PIN relevant.

#### Schritt 2: Änderung der Start-Pin

- 1. Geben Sie Ihre Start-PIN unter "aktuelle PIN" ein.
- 2. Vergeben Sie sich eine gewünschte neue PIN und wiederholen Sie diese.
- 3. Klicken Sie auf "**Eingabe prüfen**", wenn Sie alles korrekt eingegeben haben und zufrieden mit Ihrer neuen PIN sind.

**Bitte beachten Sie:** Die neue PIN muss zwischen 8 und 20 Stellen lang sein. Sie muss rein numerisch sein oder mindestens einen Großbuchstaben und eine Ziffer enthalten.

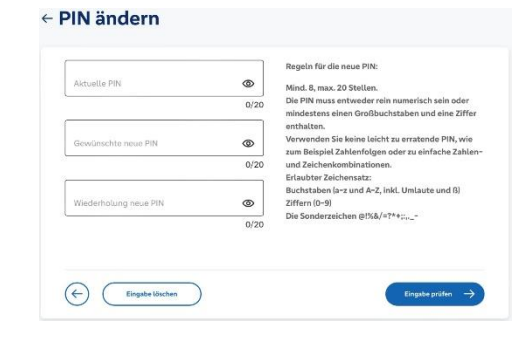

## Schritt 3: Bestätigung der PIN-Änderung mithilfe von Sm@rt-TAN photo

- 1. Klicken Sie auf "Sm@rt-TAN photo".
- 2. Stecken Sie Ihre Girokarte von oben, mit dem Chip nach vorne, in den Leser und drücken Sie die Taste oben rechts.
- 3. Halten Sie den Leser vor die Farbcode-Grafik.
- Prüfen Sie die Anzeige auf dem Leserdisplay und drücken Sie "OK".
- 5. Auf Ihrem Leser erscheint eine TAN. Geben
- 6. Sie diese in das Feld auf Ihrem Computer-Display ein und klicken auf "PIN ändern".
- 7. Melden Sie sich mit Ihrer neu erstellten PIN noch einmal an. Nun können Sie das OnlineBanking nutzen.

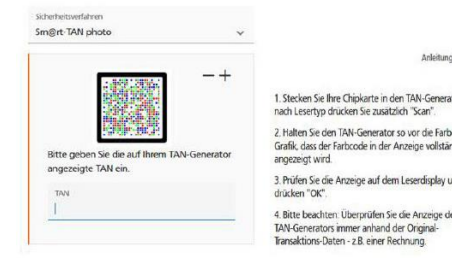

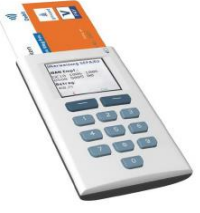